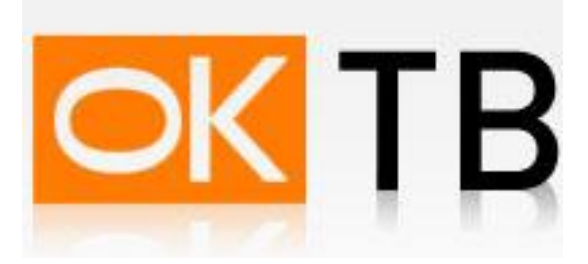

## Инструкция по настройке и подключению ADSL-модема Planet ADW(ADE)-4301

Откройте Internet Explorer, в адресной строке наберите <u>http://192.168.0.1</u> и нажмите кнопку Переход. Появиться окно показанное на Рис. 1

🐋 🜪 🥐 😿 💋 🥖 📔 http://192.168.0.1/home\_bridge.htm

|            | _                                                                                                    |           |             |             |
|------------|----------------------------------------------------------------------------------------------------|-----------|-------------|-------------|
| ADW-4301B  | <b>ADW-430</b>                                                                                                    | 1B        |             |             |
| Mode       | and the second second se |           |             |             |
| ADSL       |                                                                                                    | ADW-4301  | В           |             |
| LAN        |                                                                                                    | Wireless: | SSID:       | Wireless    |
| Wireless   |                                                                                                    |           | Security:   | Disabled    |
| Password   |                                                                                                    | LAN:      | IP Address: | 192.168.0.1 |
| Upgrade FW | 9                                                                                                    |           |             |             |
| Status     |                                                                                                    |           |             |             |
| Log Out    |                                                                                                    | _         | _           | _           |
| Restart    |                                                                                                    |           |             |             |

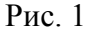

Так как данная модель модема не поддерживает одновременную работу нескольких виртуальных соединений (PVC), то для того, что б смотреть IPTV или подключаться к сети Интернет Вам необходимо будет каждый раз перенастраивать модем. Выберите пункт меню ADSL появиться окно, показанное на Puc. 2

| ADSL S | ettings                            |                  |
|--------|------------------------------------|------------------|
| ADSL   | Multiplexing Method<br>VPI:<br>VCI | LLC-BASED        |
|        |                                    | Save Cancel Help |

Рис. 2

В открывшемся окне (Рис.2) необходимо заменить существующие VPI/VCI значения 0/35 на 0/41 и нажать кнопку SAVE.

Далее настраиваем сетевой адаптер. Зайдите в «Пуск» — >«Настройка» —> «Панель управления» —> «Сетевые подключения», выберите «Подключение по локальной сети». Кликните по нему правой кнопкой мыши и выберите «Свойства». В появившемся окне выберите Протокол Интернета (TCP/IP) и нажмите кнопку «Свойства». (Рис.7)

| _                                          | каподли                         | нности                           | Дополні              | пельно                   |           |
|--------------------------------------------|---------------------------------|----------------------------------|----------------------|--------------------------|-----------|
| Подключение ч                              | epes:                           |                                  |                      | -                        |           |
| 👼 Realtek R                                | TL8139 F                        | amily PCI                        | Fast Et              | Наст                     | роить     |
| Компоненты, и                              | спользуе                        | мые этим                         | и подклю             | чением:                  |           |
| 🗹 🔭 Драйв                                  | ер сетево                       | ого монит                        | ора                  |                          | ~         |
| AEGIS                                      | Protocol (                      | IEEE 802                         | 1x) v3.4.            | 3.0                      |           |
| 🗹 🔭 Проток                                 | ол Интер                        | онета (ТС                        | P/IP)                |                          |           |
| CAT.                                       |                                 |                                  |                      |                          |           |
| <u>SI</u>                                  |                                 | .101.                            |                      |                          |           |
| 9становить.                                |                                 | Удали                            | пь                   | Сво                      | йства     |
| Описание —                                 |                                 |                                  |                      |                          |           |
| Протокол ТС<br>сетей, обесп<br>взаимодейст | Р/IР - ст.<br>ечиваюш<br>вующим | андартны<br>ий связы<br>и сетями | ій проток<br>между р | ол глобалі<br>Іазличнымі | оных<br>И |
| 🔽 При подклю                               | чении вы                        | вести зна                        | зчок в об            | іласти увед              | омлений   |
| 🔽 Уведомлять                               | при огра<br>и                   | аниченно                         | м или от             | сутствующ                | вм        |

Рис.7

В появившемся окне выберите «Получить IP-адрес автоматически» и «Получить адрес DNSсервера автоматически» и нажмите кнопку «ОК». Рис.8

| ощие                      | Альтернативная конф                                                        | игурация                                                                            |
|---------------------------|----------------------------------------------------------------------------|-------------------------------------------------------------------------------------|
| Парам<br>поддер<br>IP мож | етры IP могут назначаті<br>живает эту возможнос<br>кно получить у сетевого | ься автоматически, если сеть<br>ть. В противном случае параметры<br>администратора. |
| () П                      | олучить IP-адрес автома                                                    | атически                                                                            |
| ОИ                        | спользовать следующи                                                       | й IP-адрес:                                                                         |
| IP-a                      | дрес:                                                                      | 12 21 21                                                                            |
| Mac                       | ка подсети:                                                                |                                                                                     |
| Осн                       | овной шлюз:                                                                | (e) (e)                                                                             |
| ⊙ п                       | олучить адрес DNS-сери                                                     | вера автоматически                                                                  |
| ОИ                        | спользовать следующи                                                       | е адреса DNS-серверов: ————                                                         |
| Пре                       | дпочитаемый DNS-серв                                                       | ep:                                                                                 |
| Аль                       | гернативный DNS-серве                                                      | sp:                                                                                 |
|                           |                                                                            | Дополнительно                                                                       |

Рис.8

Ваш модем готов для просмотра IPTV.